# SoftBank coilc

## かんたんセットアップマニュアル (Windows® & Mac)

 $(\mathbf{3})$ 梱包品の確認をします USIMカードの取り付け/取り外し 取り付け お買い上げの商品には下記のものが入っています。万が一、不足していた場合には、お問い合せ先(P.2)まで ご連絡ください。 Δ ••• 図の向きに従って、矢印の方向へUSBキャップを外します。 ļĮ. (※本体の向きにご注意ください。) Δ 予備キャップ かんたんセットアップ マニュアル (本書) C01LC本体 USBケーブル 保証書 著作権、免責事項について ②図の向きに従って、データカード本体カバーを外します。 本製品に収録されたソフトウェアおよびデータは、著作権法により保護されています。それぞれの著作者および著 作権は、各プログラムまたは付属のドキュメントに記載されているとおりです。 切欠き  $\bigcirc$ 動作環境を確認します ③ USIMカードの金属部分を下向きにして、USIMカードを 本製品はセットアップを行うことで使用することができます。本製品のセットアップ環境は下記のとおりです。 奥まで挿し込みます Windows Vista<sup>®</sup> 32bit 日本語版 対応0S Windows<sup>®</sup> XP 日本語版 Service Pack2以降 Mac OS X 10.4~10.5 日本語版 (Intel) . . インターフェイス USB2.0に基づいた本製品専用のUSBインターフェイス 取り外し Windows Vista<sup>®</sup>の場合、推奨512MB以上(256MB以上必要) メモリ容量 Windows<sup>®</sup> XPの場合、推奨512MB以上(256MB以上必要) Macの場合、推奨512MB以上(256MB以上必要) ハードディスクの空き容量 50MB以上の空き容量が必要 図の向きに従ってUSIMカードを取り出します。 管理者 (Administrator) 権限のユーザーでログインしていること ユーザー権限 4 USBケーブルの使用について 本製品はパソコンに直接接続してご利用いただけますが、ご利用環境などにより、パソコンに直接接続できない場合、USBケーブルをご利用ください。 1 400 1 😪 🐨 1 のインターフェース:延長接続用です。パソコンのUSBポートに接続してください。 H 🗢 2 のインターフェース:本製品と接続します。 000 -延長接続時 (5)ソフトウェアのインストール 初めてお使いになるときに限り、お使いのパソコンで本製品を使えるようにソフトウェアをインストールする必要があります。 インストールを開始する前に、他のソフトウェアを終了してください。また、インストール中は、本製品をパソコンから取り外さないでください。 (Windows<sup>®</sup>) (Mac) パソコンの電源を入れ、OSを起動します。本製品をパソコンに接続すると約15秒後に、 デスクトップ上に「Modem」アイコンが表示されますので、ダブルクリックします。 ① パソコンの電源を入れ、管理者 (Administrator) 権限でログインします。 ② 本製品をパソコンに接続します。 00 ② 画面上から「CO1LC\_utility\_mac\_V1\_OO」をクリックします。 ③ 本製品にはユーティリティインストーラー、デバイスドライバが保存されており、初めてお使いの場合、最初 にUSB大容量記憶デバイスがインストールされます。(本製品をパソコンに接続後、約15秒かかります。) 1. Sec. A MISSING その後ユーティリティインストーラーが起動し、本製品のデバイスドライバとユーティリティソフトが自動的 にインストールされます。 インストーラーが自動的に実行しない場合は、「マイコンピュータ」をクリックし、「Softbank C01LC」をダ ブルクリックしてください。「CO1LC\_utility\_win\_V1\_00」をダブルクリックするとインストールを開始します。 

1

# SoftBank coilc

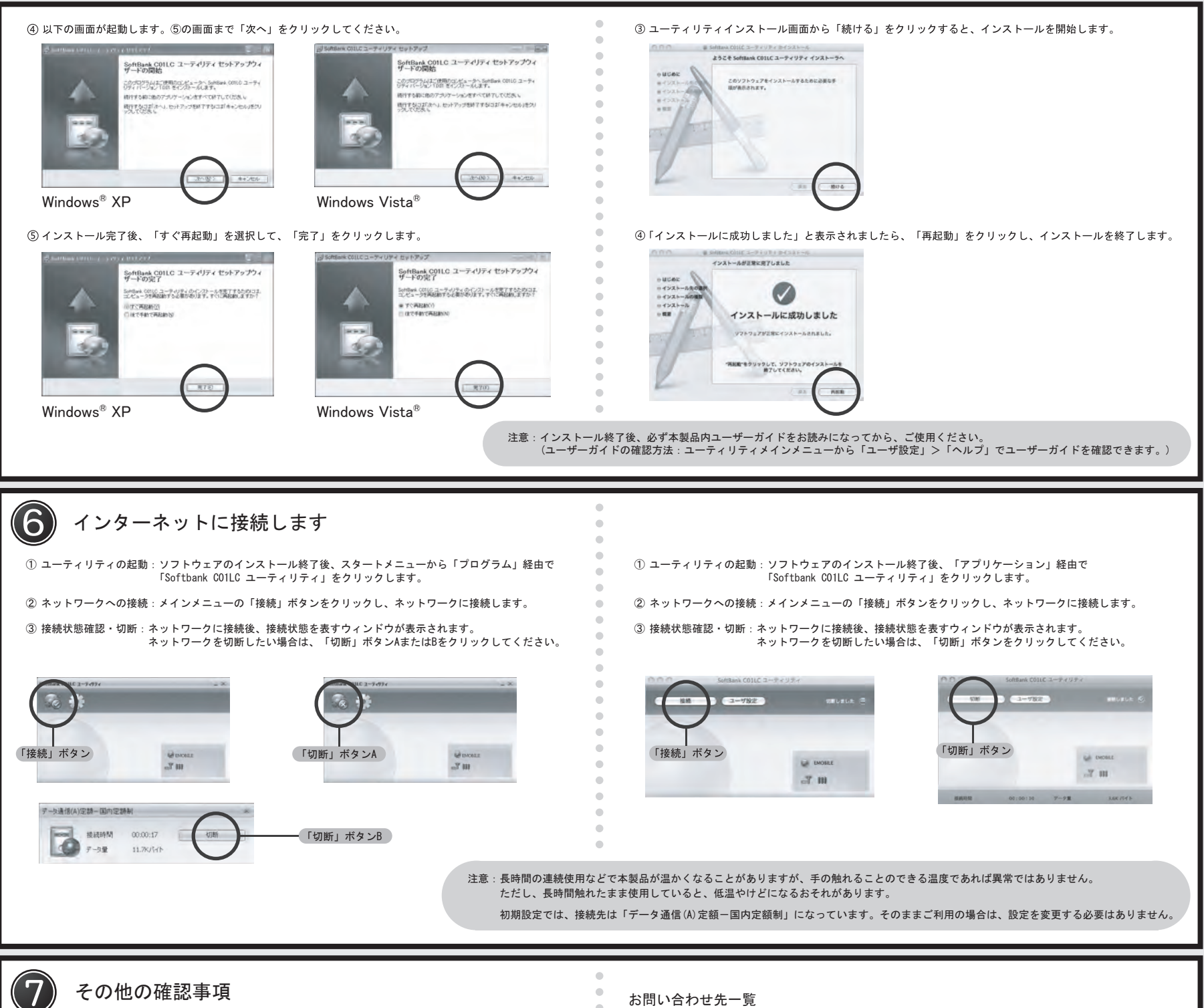

### LEDステータスランプの説明

| <b>涌信</b> 什能 / <b>因</b> 世 什 能    | LEDステータスランプの状態       |                   |  |
|----------------------------------|----------------------|-------------------|--|
| 通信状态/ 关市状态                       | 色                    | 点灯方式              |  |
| 本製品起動中                           | 赤色、黄色、緑色、            | サイクル              |  |
| ネットワーク検索中                        | 水色、黄色、紫色             |                   |  |
| 待受け中                             | 緑色 (HSDPA)           | 点滅<br>(1秒点灯、2秒消灯) |  |
| ダイヤルアップ中                         | 青色 (UMTS)            |                   |  |
| データ転送中<br>(ダイヤルアップ成功、安定した通信状態です) | 紫色(EDGE)<br>黄色(GPRS) | 点灯                |  |
| 圈外                               |                      | 点滅<br>(1秒間隔)      |  |
| PINコード入力待ち                       |                      |                   |  |
| PUKコード入力待ち                       | 赤色                   |                   |  |
| USIMカード未挿入                       |                      |                   |  |
| USIMカード完全ロック状態                   |                      |                   |  |
| USIMカード読み取り異常                    |                      |                   |  |

#### 注意:本製品の向きにご注意ください。下図のようにカバーを矢印の方向に外してください。 アンテナ側を必要以上の力で引っ張ると破損する恐れがあります。

<

カバー

SoftBank アンテナ側

お困りのときや、ご不明な点などございましたら、お気軽に下記お問い合わせ窓口までご連絡ください。 電話番号はお間違いのないようおかけください。

### ■ ソフトバンクカスタマーサポート

| 総合案内                                               |                  | 紛失•故障受付                    |  |  |  |
|----------------------------------------------------|------------------|----------------------------|--|--|--|
| ソフトバンク携帯電話から 157(無料)                               |                  | ソフトバンク携帯電話から 113(無料)       |  |  |  |
| 一般電話から 🐵 0800-919-0157(無料)                         |                  | -般電話から 🐵 0800-919-0113(無料) |  |  |  |
| ー<br>IP 電話などでフリーコールが繋がらない場合は、恐れ入りますが下記の番号へおかけください。 |                  |                            |  |  |  |
| 東日本地域                                              | 022-380-4380(有料) |                            |  |  |  |
| 東海地域                                               | 052-388-2002(有料) |                            |  |  |  |
| 関西地域                                               | 06-7669-0180(有料) |                            |  |  |  |
| 中国・四国・九州・沖縄地域                                      | 092-687-0010     | 0(有料)                      |  |  |  |

■ データ通信サポート窓口

セットアップ、操作方法等についてのお問い合わせはこちら

受付時間 平日 9:00 ~ 19:00

土日祝 9:00~17:00

ソフトバンク携帯電話から \*5525(無料)

-般電話から 🐵 0088-21-5525(無料)

※ 海外からはご利用になれませんのでご了承ください。

■ ソフトバンクモバイル国際コールセンター

海外からのお問い合わせおよび盗難・紛失については、下記の番号へおかけください。

+81-3-5351-3491

(有料、ソフトバンク携帯電話からは無料)